## PROCÉDURE POUR VÉRIFIER SI VOTRE ORDINATEUR PEUT MIGRER VERS UNE VERSION PLUS ÉVOLUÉE

## (EXEMPLE: PASSAGE DE XP OU VISTA WINDOWS 8.1)

- 1. Chercher la procédure avec un outil de recherche de votre navigateur (Google, Bing ou autre)
- 2. Accédez au Site Microsoft
- 3. Vérifiez les exigences requises du système (RAM, Disque dur, vitesse, carte graphique)
- Installez le logiciel de Microsoft: l'assistant mise à niveau Windows 8
- 5. Exécutez le logiciel
- 6. Consultez le résultat

# Lancer une recherche à partir du moteur de recherche Google

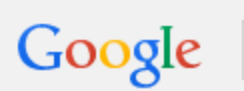

comment vérifier l'installation Wind 8.1 à partir de Win XP

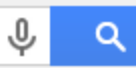

Appuyez sur Entrée pour lancer la recherche.

## Ou utiliser la barre d'adresse de votre navigateur

| 🖉 Wikipédia, l'encyclopédie li                                                                                                    | ibre - Windows Internet Explorer                                                                                                    |                                                                                                    |  |
|----------------------------------------------------------------------------------------------------|----------------------------------------------------------------------------------------------------|----------------------------------------------------------------------------------------------------|--|
| ₩ comment verifier                                                                                                    | installation wind 8.1 a partir de Wind XP<br>dows Search pour améliorer les résultats de l'historique et des favoris                                                                                                    | ► ► ► ► Avanquest FR Customized Web Search                                                                                                    |  |
| Favoris Atteindre « com                                                                                                    | ment verifier installation wind 8.1 a partir de Wind XP $\gg$ $\bigtriangledown$                                                                                                    | Entrée                                                                                                    |  |
| W Wikipédia, l'encyclopédie libre                                                                                                    |                                                                                                    | Créer un compte ♣ Connexion                                                                                                    |  |
|                                                                                                    | Accueil Discussion Lire Voir le texte sour                                                                                                    | e Afficher l'historique Rechercher Q                                                                                                    |  |
| WIKIPÉDIA<br>L'encyclopédie libre<br>Accueil<br>Portails thématiques<br>Index alphabétique<br>Article au basard                                                                                                    | Bienvenue sur Wikipédia       1 475 674 articles en français         Le projet d'encyclopédie libre que vous pouvez améliorer       Version pour appareil mobile         Arts – Géographie – Histoire – Sciences – Société – Sport – Technologies       Liste des portails thématiques                                                                                                    |                                                                                                    |  |
| <ul> <li>Contact</li> <li>Contribuer</li> <li>Débuter sur Wikipédia</li> <li>Aide</li> <li>Communauté</li> <li>Modifications récentes</li> <li>Faire un don</li> <li>Imprimer / exporter</li> <li>Outils</li> <li>Autres langues</li> <li>Català</li> <li>Čeština</li> <li>Duttet</li> </ul> | <ul> <li>Lumière sur</li> <li>Egbert ou Ecgberht est roi du Wessex de 802 jusqu'à sa mort, en 839.</li> <li>Fils du roi Ealhmund de Kent, il est contraint à l'exil dans les années 780 par les rois Offa de Mercie et Beorhtric de Wessex, mais il s'empare du trône du Wessex à la mort de ce dernier. Les vingt premières années de son règne sont peu documentées, mais il parvient vraisemblablement à préserver son indépendance vis-à-vis de la Mercie, qui est alors le plus puissant royaume de l'île.</li> <li>En 825, Egbert remporte la bataille d'Ellendune contre Beornwulf de Mercie et s'empare da la foulée de l'Essex, du Kent, du Sussex et du Surrey, régions qui se trouvaient jusqu'alors dans l'orbite mercienne. Quatre ans plus tard, en 829, il vainc Wiglaf de Mercie et le chass de son royaume, dont il prend le contrôle, avant de recevoir la soumission du roi de</li> </ul> | Image: Second state of the second state of the second s |  |

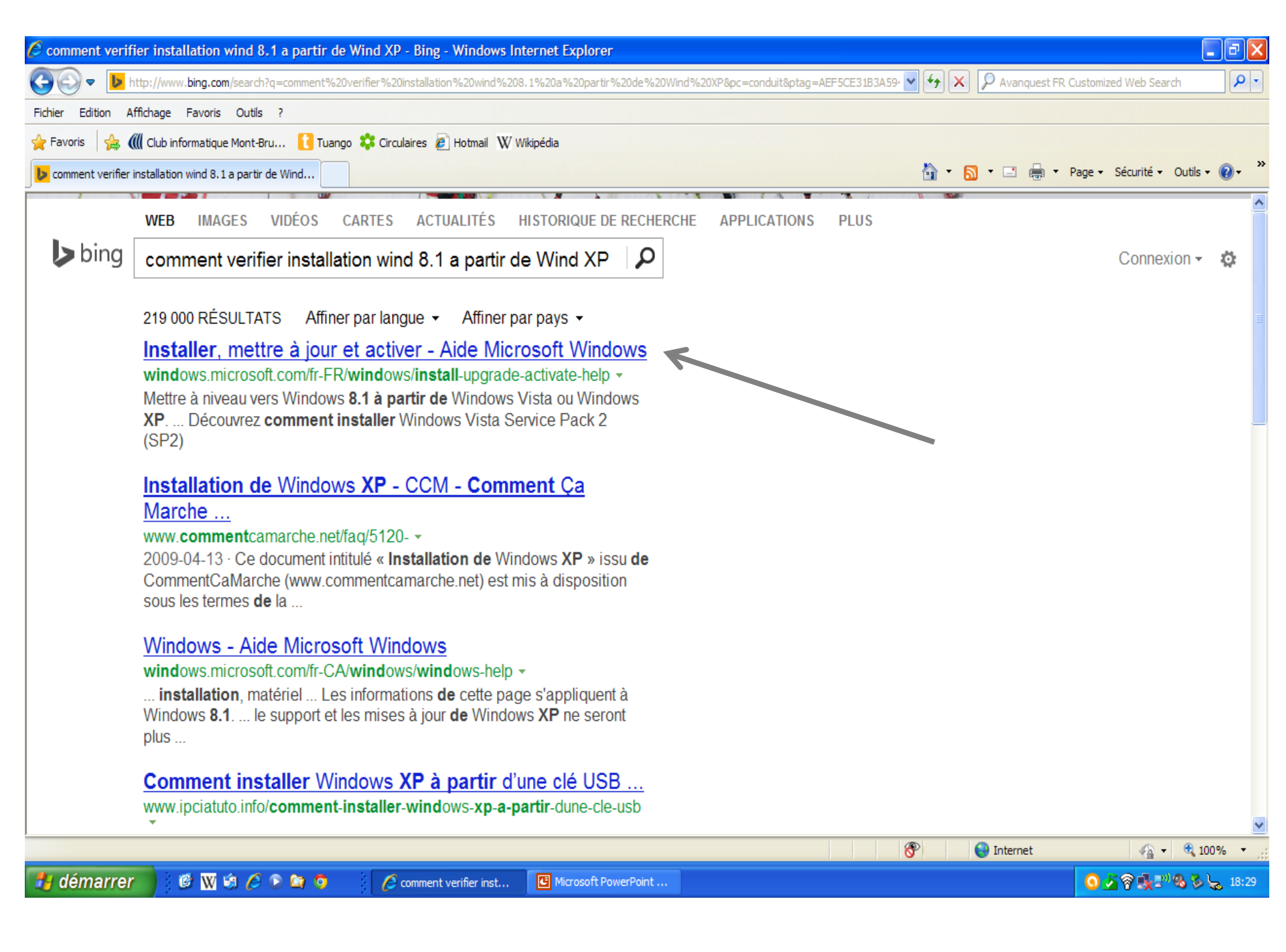

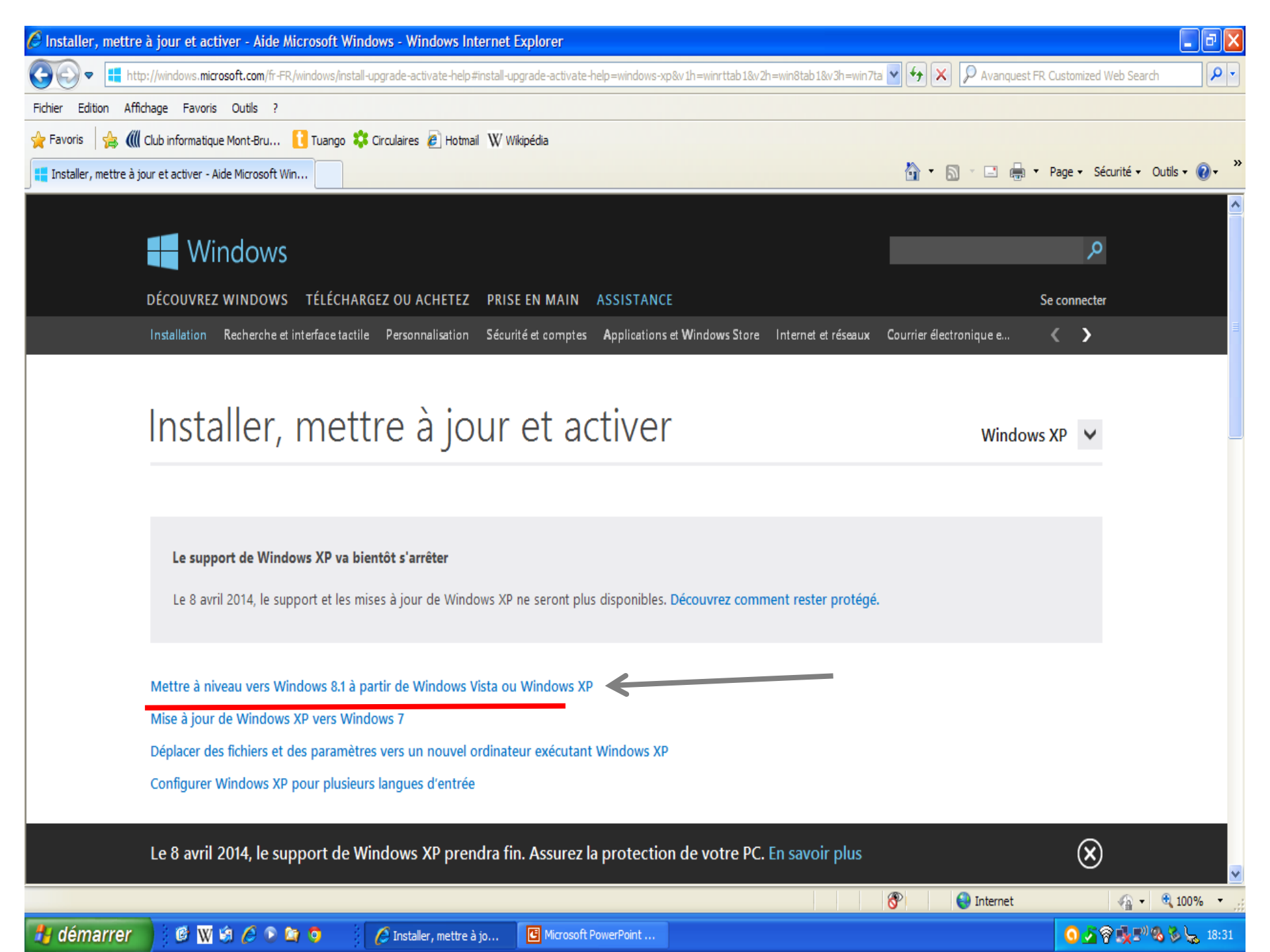

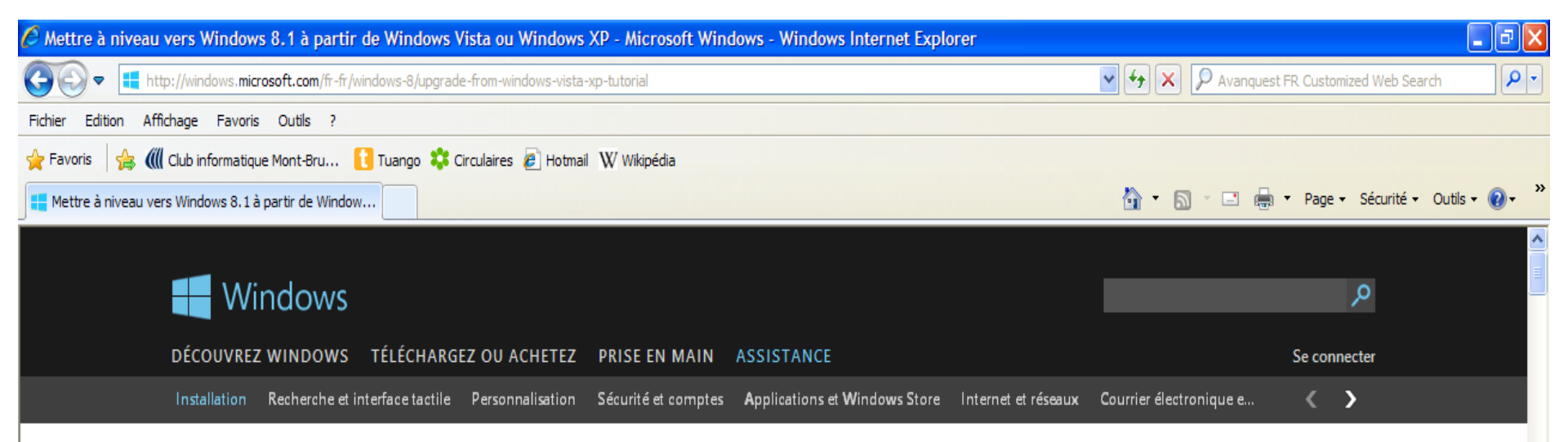

## Mettre à niveau vers Windows 8.1 à partir de Windows Vista ou Windows XP

Windows Vista, Windows XP

### Imprimer le didacticiel (Ctrl+P)

3. Insérez le DVD de Windows 8.1

1. Avant de commencer 2. Achetez Windows 8.1

4. Installez Windows 8.1

5. Choisissez vos paramètres

Windows 8.1 propose le Windows Store, l'écran d'accueil et le compte Microsoft, mais également des améliorations de la personnalisation, de la recherche, des applications du Windows Store et de la connectivité au nuage, sans oublier les fonctionnalités de sécurité et la fiabilité que vous attendez de Windows.

#### 1. Avant de commencer

Pour effectuer la mise à niveau vers Windows 8.1 à partir de Windows Vista ou Windows XP, vous devez l'installer à partir d'un DVD Windows 8.1 et exécuter une nouvelle installation. Cela signifie que vous ne pourrez pas conserver de fichiers, paramètres ni programmes lors de la mise à niveau.

Windows 8.1 n'est pas conçu pour une installation sur des PC qui exécutent Windows Vista ou Windows XP, nous recommandons d'effectuer les procédures suivantes avant d'acheter le DVD Windows 8.1.

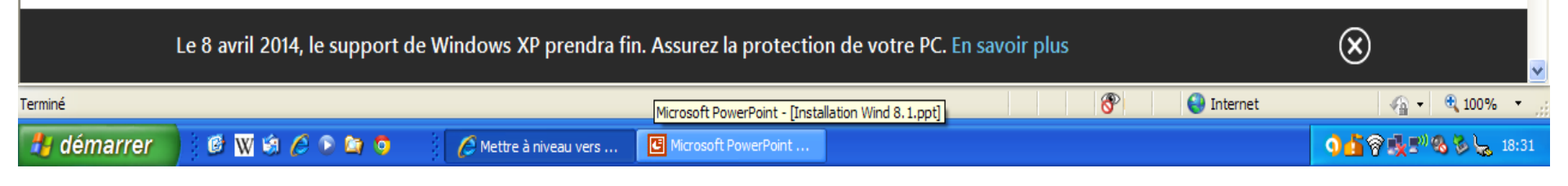

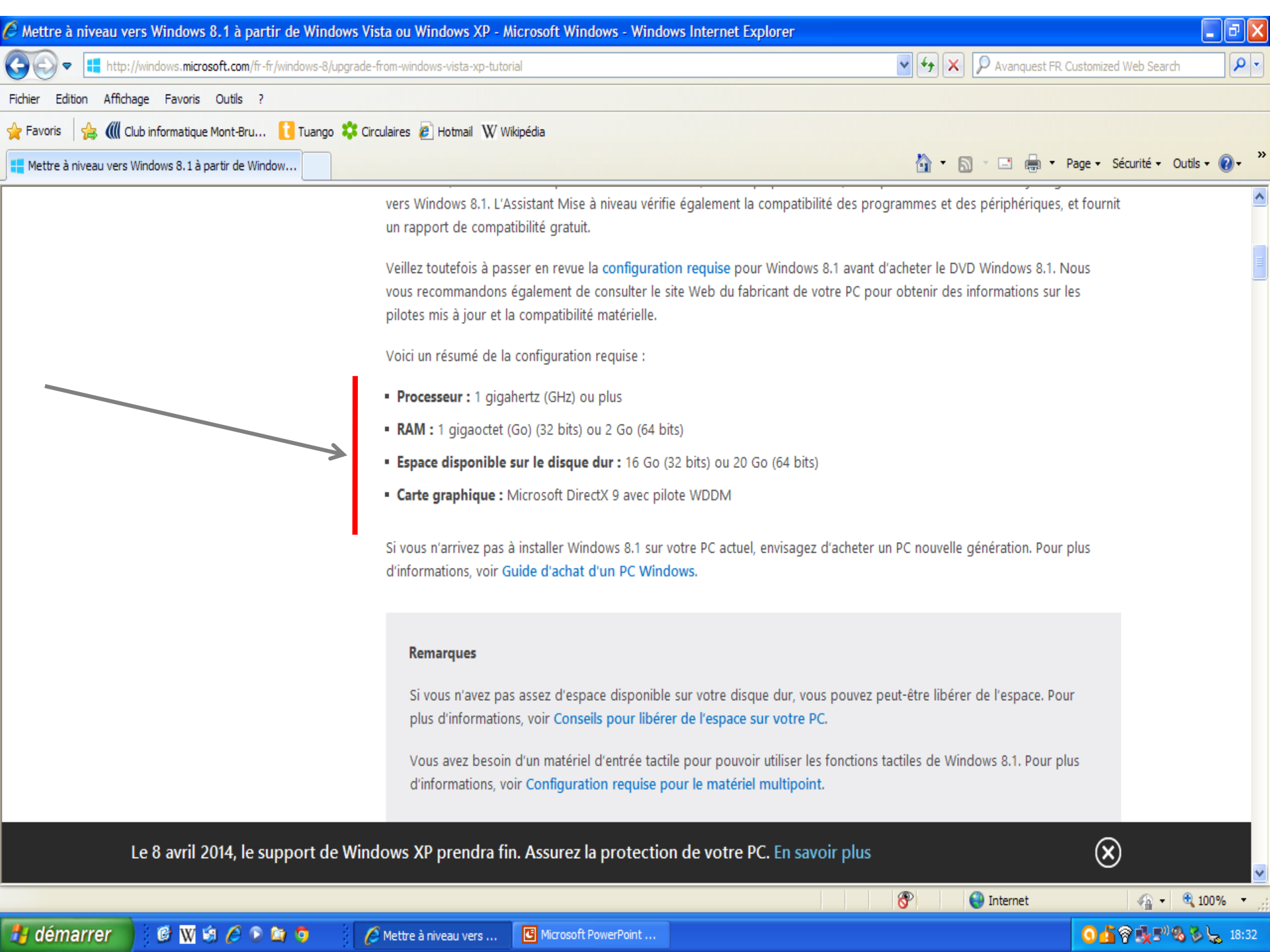

| СІМВСС-05                                |                                                                                                    | ta ou Windows XP - Microsoft Windows - Windows Internet Explorer                                                                                                    |
|------------------------------------------|----------------------------------------------------------------------------------------------------|----------------------------------------------------------------------------------------------------|
|                                          |                                                                                                    | rom-windows-vista-xp-tutorial 🕑 🗲 X 🖓 Avanquest FR. Customized Web Search                                                                                                    |
| Internet<br>Internet Explorer            | Mes documents                                                                                                    | pulaires 🙋 Hotmail 🛯 W Wikipédia                                                                                                    |
|                                          | Mes images                                                                                                    | 🐴 🔻 🔝 🗹 🖃 🖶 🛪 Page 🛪 Sécurité 🛪 Outils 🛪 🔞 🛪                                                                                                    |
| Outlook Express                          | 🛃 Ma musique                                                                                                    |                                                                                                    |
| Explorateur Windows                      | Deste de traveil                                                                                                    | 1. Avant de commencer                                                                                                    |
|                                          | Poste de travail                                                                                                    | Pour effectuer la cuse à niveau vers Windows 8.1 à partir de Windows Vista ou Windows XP, vous devez l'installer à partir d'un                                                                              |
| 7.97                                     | Favoris réseau                                                                                                    | DVD Winder vs 8.1 et exécuter une nouvelle installation. Cela signifie que vous ne pourrez pas conserver de fichiers,                                                                                       |
| MICrosoft Word                           | a                                                                                                    | are detres ni programmes fors de la mise a niveau.                                                                                                    |
|                                          | Panneau de configuration                                                                                                    | Windows 8.1 n'est pas conçu pour une installation sur des PC qui exécutent Windows Vista ou Windows XP, nous                                                                                                |
|                                          | Configurer les                                                                                                    | recommandons d'effectuer les procédures suivantes avant d'acheter le DVD Windows 8.1.                                                                                                    |
| Adobe Reader X                           | Connexions Connexions                                                                                                    | des options vous permettant de personnaliser l'apparence et les<br>nnalités de votre ordinateur, d'ajouter ou de supprimer des programmes et<br>figurer les connexions réseau et les comptes d'utilisateur. |
| Microsoft PowerPoint                     | Aide et support     à la configuration requise pour Windows 8. La configuration système requise Windows 8.1 est identique à celle de |                                                                                                    |
|                                          |                                                                                                    | Windows 8, donc si votre PC peut exécuter Windows 8, dans la plupart des cas, vous pouvez obtenir la mise à jour gratuite                                                                                   |
| Microsoft Calculatrice Plus              | Rechercher                                                                                                    | vers Windows 8.1. L'Assistant Mise à niveau vérifie également la compatibilité des programmes et des périphériques, et fournit                                                                              |
| 200                                      | Exécuter                                                                                                    | un rapport de compatibilité gratuit.                                                                                                    |
| Malwarebytes'                            |                                                                                                    | Veillez toutefois à passer en revue la configuration requise pour Windows 8.1 avant d'acheter le DVD Windows 8.1. Nous                                                                                      |
| Anti-Malware                             |                                                                                                    | vous recommandons également de consulter le site Web du fabricant de votre PC pour obtenir des informations sur les                                                                                         |
| avast! Free Antivirus                    |                                                                                                    | pilotes mis à jour et la compatibilité matérielle.                                                                                                    |
|                                          |                                                                                                    | Voici un résumé de la configuration requise :                                                                                                    |
| Google Earth                             |                                                                                                    | Processeur : 1 gigahertz (GHz) ou plus                                                                                                    |
|                                          |                                                                                                    | • RAM : 1 gigaoctet (Go) (32 bits) ou 2 Go (64 bits)                                                                                                    |
|                                          |                                                                                                    | Espace disponible sur le disque dur : 16 Go (32 bits) ou 20 Go (64 bits)                                                                                                    |
|                                          |                                                                                                    | Carte graphique : Microsoft DirectX 9 avec pilote WDDM                                                                                                    |
| Tous les programmes 🕨                    |                                                                                                    | lows XP prendra fin. Assurez la protection de votre PC. En savoir plus                                                                                                    |
| Fermer la session 🔘 Arrêter l'ordinateur |                                                                                                    | 😔 Internet 🦓 🕶 🔍 100% 👻                                                                                                    |
| 🛃 démarrer 🔡 🎯 👔                         | x 🔅 🖉 🕞 🐚 🧿 📑 🔽                                                                                                    | 🗧 Mettre à niveau vers 🔲 Microsoft PowerPoint 🧕 💁 🛜 🔩 🔊 😓 19:47                                                                                                    |

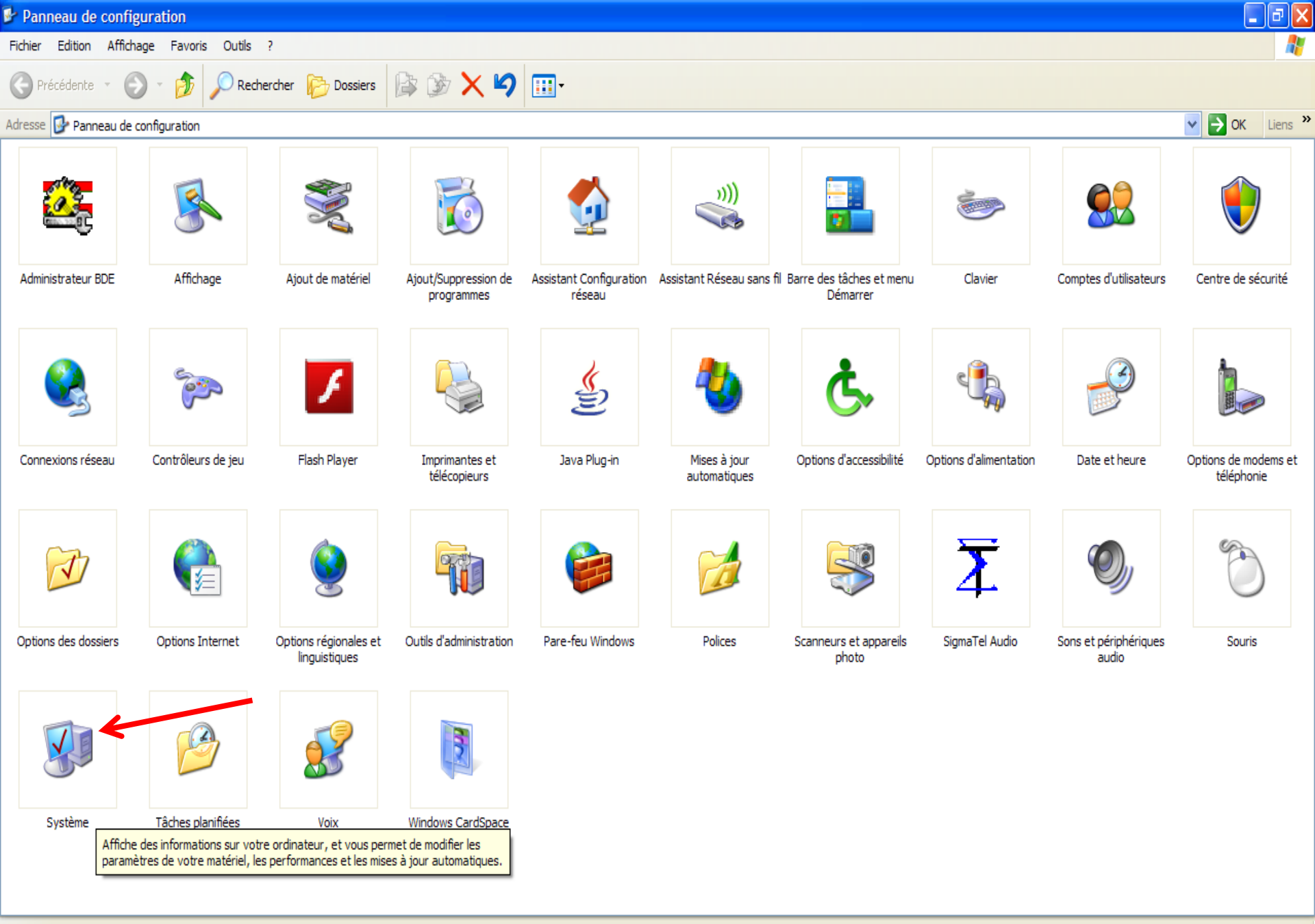

#### 34 objet(s)

🛃 démarrer

🔞 👿 🗐 🖉 💽 😂 🧿 📝 🌈 Mettre à niveau vers ... 📴 Microsoft PowerPoint ... 🦻 Panneau de configur...

🗿 🐴 🖗 🕵 🔊 🗞 19:48

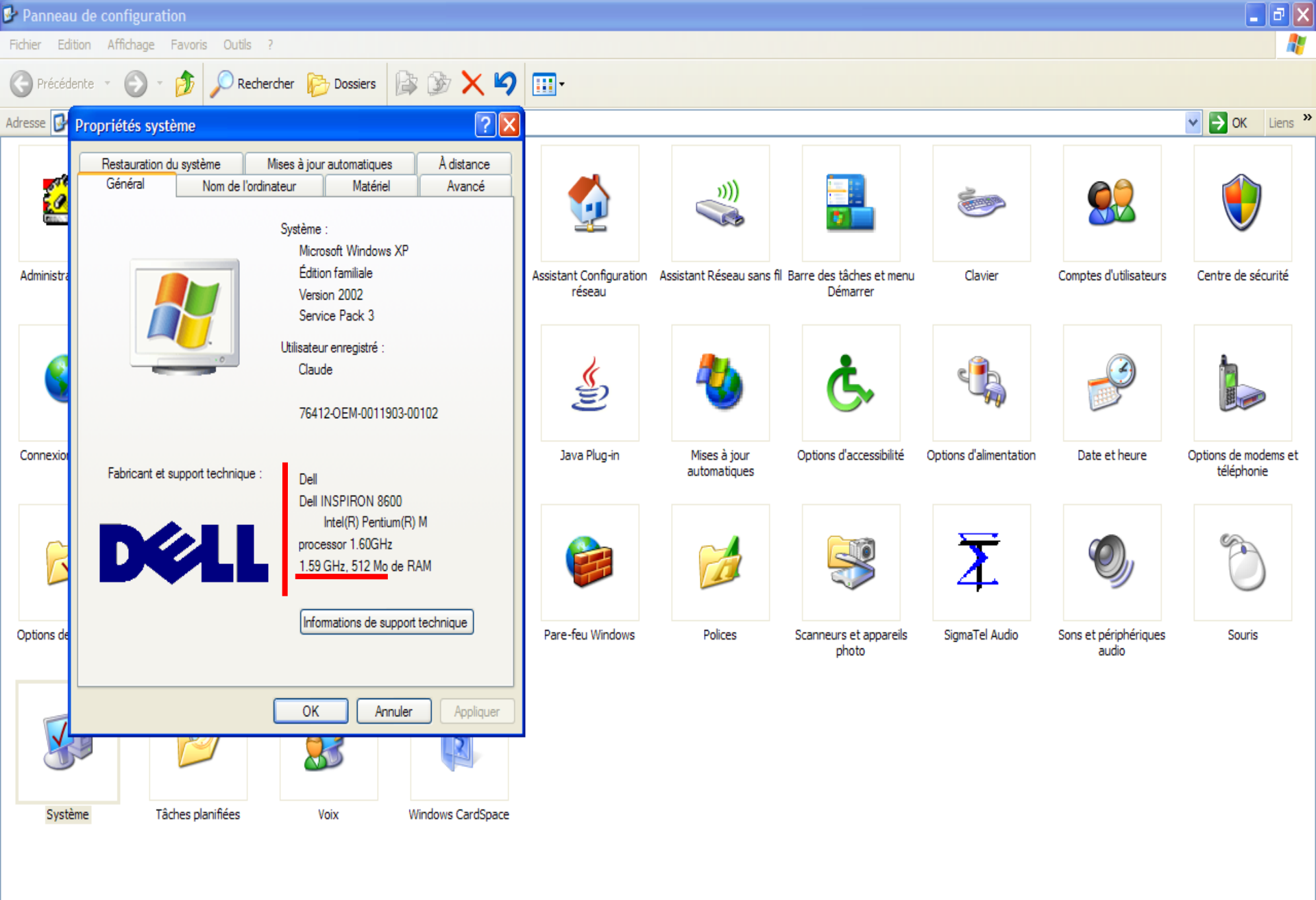

Affiche des informations sur votre ordinateur, et vous permet de modifier les paramètres de votre matériel, les performances et

이 🐴 🛜 💺 🔊 🗞 🏷 😓 19:48

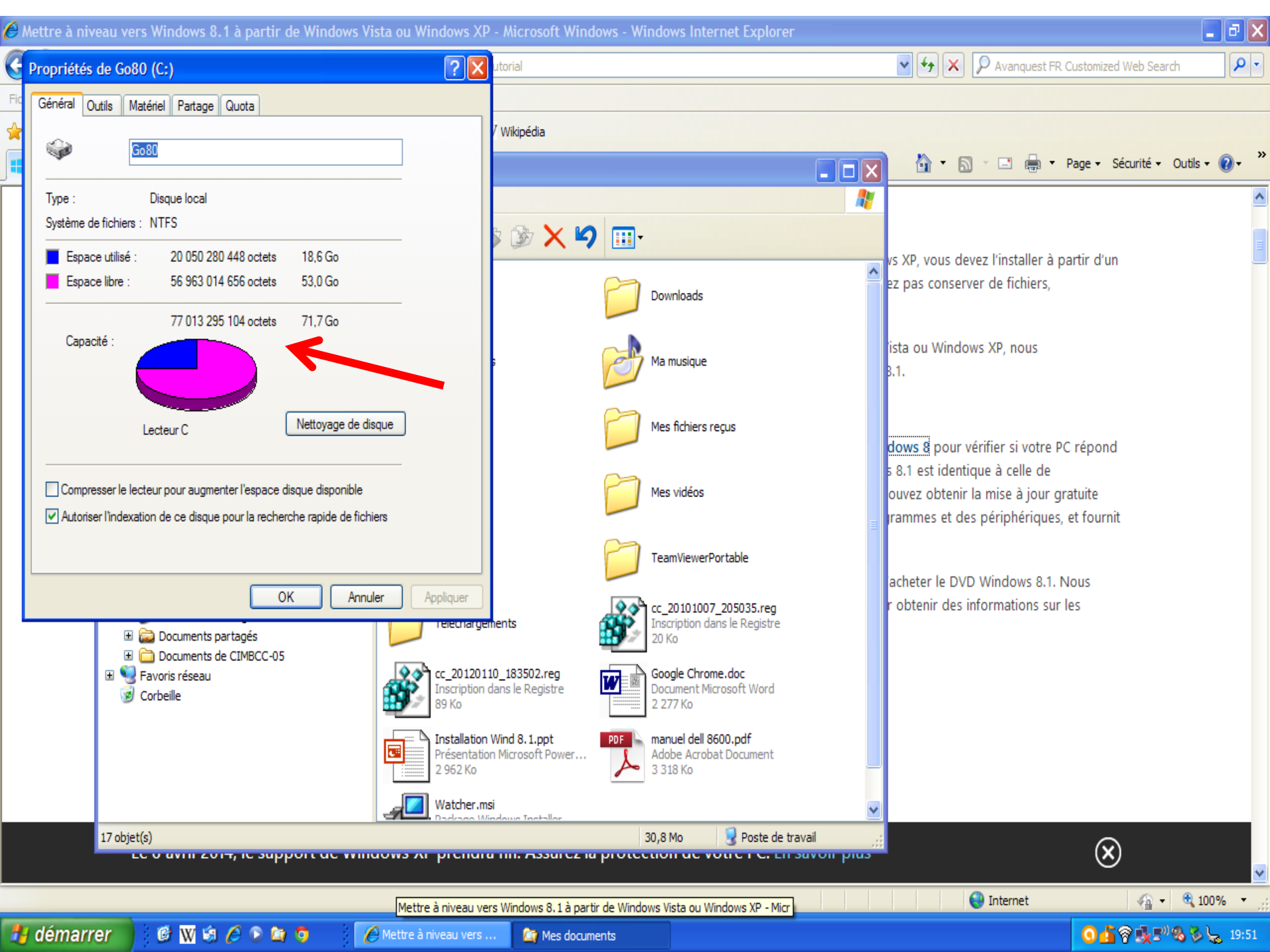

## Cliquez pour procéder à l'installation de cet utilitaire

## Vérifier la configuration système minimale requise

Nous vous recommandons de télécharger et d'exécuter **l'Assistant Mise à niveau Windows 8** pour vérifier si votre PC répond à la **configuration requise** pour Windows 8. La configuration système requise Windows 8.1 est identique à celle de Windows 8, donc si votre PC peut exécuter Windows 8, dans la plupart des cas, vous pouvez obtenir la mise à jour gratuite vers Windows 8.1. L'Assistant Mise à niveau vérifie également la compatibilité des programmes et des périphériques, et fournit un rapport de compatibilité gratuit.

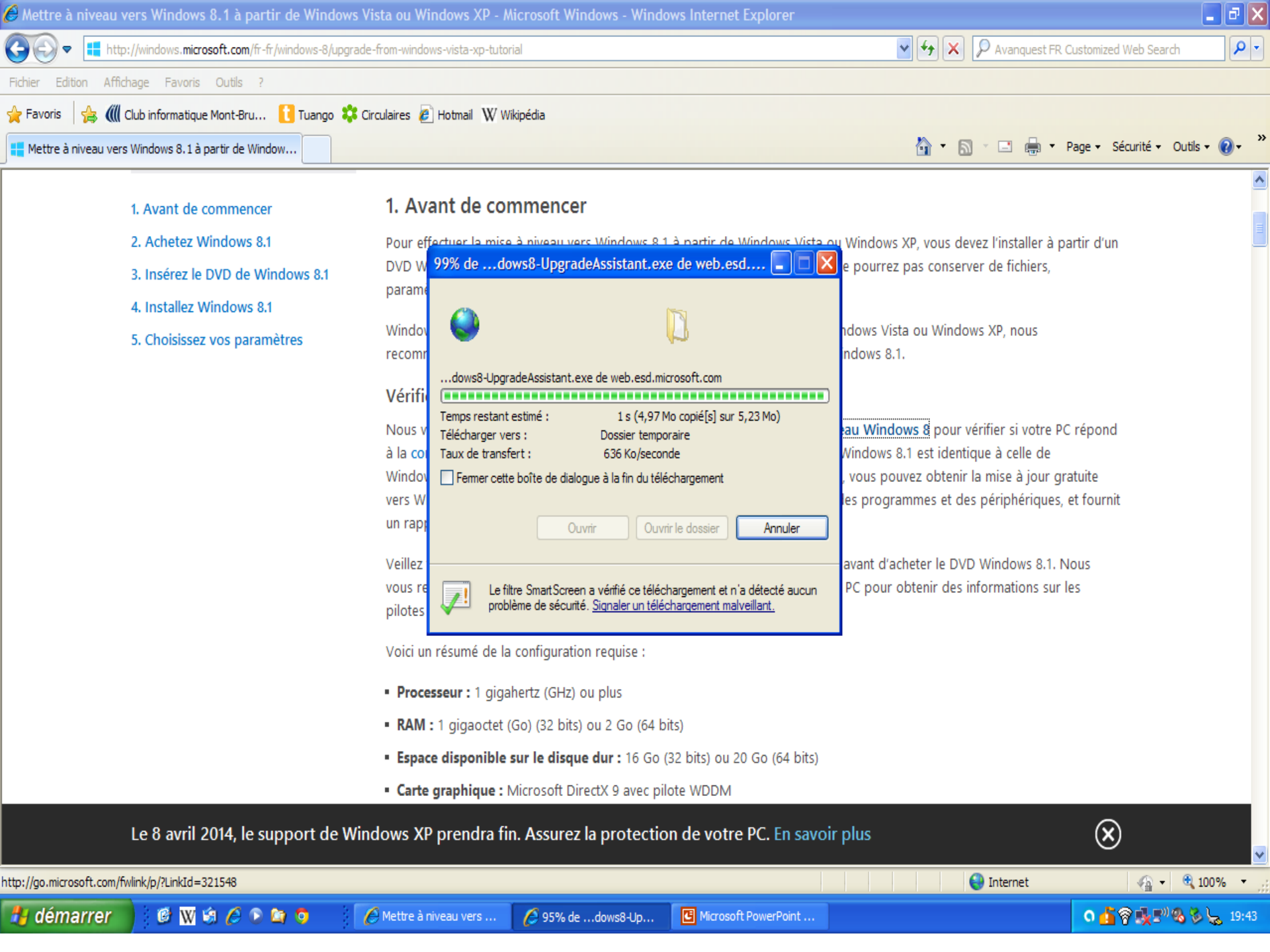

| C Microso         | isoft PowerPoint - [Installation Wind 8.1.ppt]                                                                                                    | J 🗙      |
|-------------------|----------------------------------------------------------------------------------------------------|----------|
| Eichier           | er Edition Affichage Insertion Format Qutils Diaporama Fenêtre ?                                                                                                    | BX       |
| 0 🗳 🖥             | 🖶 🔒 🚭 💖 🐰 🖻 🛍 🚿 🗠 • 🖙 🐁 🗄 🛍 🖄 🖙 🌆 🏨 🖄 🏣 ½ 🖄 82% 🔹 😰 🗸 🗴 Imes New Roman 🔹 24 🔹 G 🖌 S O 📰 🚍 🚍 🚍 🖽 🗛 🖍 🧳 💠 🔯 Tâches <u>c</u> ouran                                                                                                    | tes + 🖕  |
| 1                 | 🚱 🗢 💷 http://windows.microsoft.com/fr-fr/windows-8/upgrade-from-windows-vista-xp-tutorial                                                                                                    | <b>^</b> |
| 2 🗇               | Fichier Edition Affichage Favoris Outils ?                                                                                                    |          |
| 20                | 😭 Favoris 🙀 📶 Club informatique Mont-Bru 🚺 Tuango 🍀 Circulaires 🖉 Hotmail 🗰 Wikipédia                                                                                                    |          |
|                   | 🚼 Mettre à niveau vers Windows 8.1 à partir de Window                                                                                                    |          |
| 4 🗖               |                                                                                                    |          |
| 5 🗂               | 1. Avant de commencer<br>Internet Explorer - Avertissement de sécurité                                                                                                    |          |
| 6 🗂               | 2. Achetez windows 2. Achetez windows 2. Achetez wi |          |
| 7 🎆               | 4. Installez Windows 8.1 Nom : <u>Microsoft Windows</u>                                                                                                    |          |
|                   | 5. Choisissez vos paramèt Éditeur : <u>Microsoft Corporation</u> fows Vista ou Windows XP, nous                                                                                                    |          |
|                   | dows 8.1.                                                                                                    |          |
|                   |                                                                                                    |          |
|                   | Bien que les fichiers télécharnés dequis Internet quissent être utiles ce type                                                                                                    |          |
|                   | diferirer présente un danger potentiel. N'extecutez que les logiciels des vous pouvez obtenir la mise à jour gratuite                                                                                                    |          |
|                   | s programmes et des périphériques, et fournit                                                                                                    |          |
|                   |                                                                                                    |          |
|                   | Ouvrir Ouvrir le dossier Annuler Vant d'acheter le DVD Windows 8.1. Nous                                                                                                    |          |
|                   |                                                                                                    |          |
|                   | Le filtre SmartScreen a vérifié ce téléchargement et n'a détecté aucun<br>problème de sécurité Signaler un téléchargement malveillant                                                                                                    |          |
|                   |                                                                                                    |          |
|                   | <ul> <li>RAM : 1 gigaoctet (Go) (32 bits) ou 2 Go (64 bits)</li> </ul>                                                                                                    |          |
|                   | Espace disponible sur le disque dur : 16 Go (32 bits) ou 20 Go (64 bits)                                                                                                    |          |
|                   | Carte graphique : Microsoft DirectX 9 avec pilote WDDM                                                                                                    |          |
|                   | Le 8 avril 2014, le support de Windows XP prendra fin. Assurez la protection de votre PC. En savoir plus                                                                                                    | •        |
|                   |                                                                                                    | 1<br>¥   |
|                   | http://go.microsoft.com/fivlink/p/3LinkId=321598                                                                                                    |          |
| • •               |                                                                                                    | Þ        |
| De <u>s</u> sin ▼ | Image: Second structure of the second structure of the second structur                                 |          |
|                   | Diapositive 7 sur 7 Modèle par défaut                                                                                                    |          |
| 🐉 dém             | marrer 🖉 🕼 🔅 🖉 🍹 🤌 🖉 🌾 🌔 Mettre à niveau vers 🖉 Vérification dedow 🖪 Microsoft PowerPoint                                                                                                    | 19:43    |

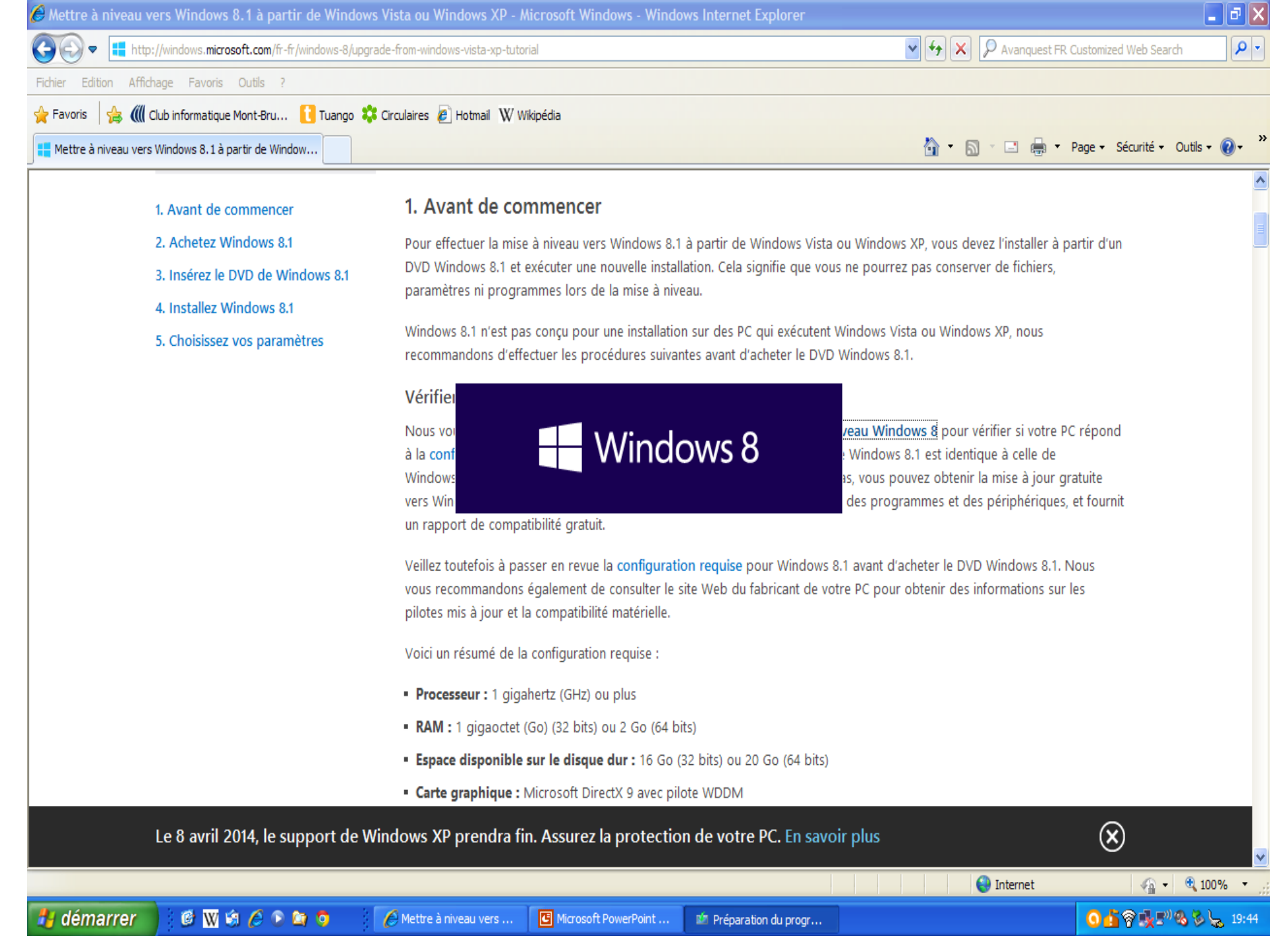

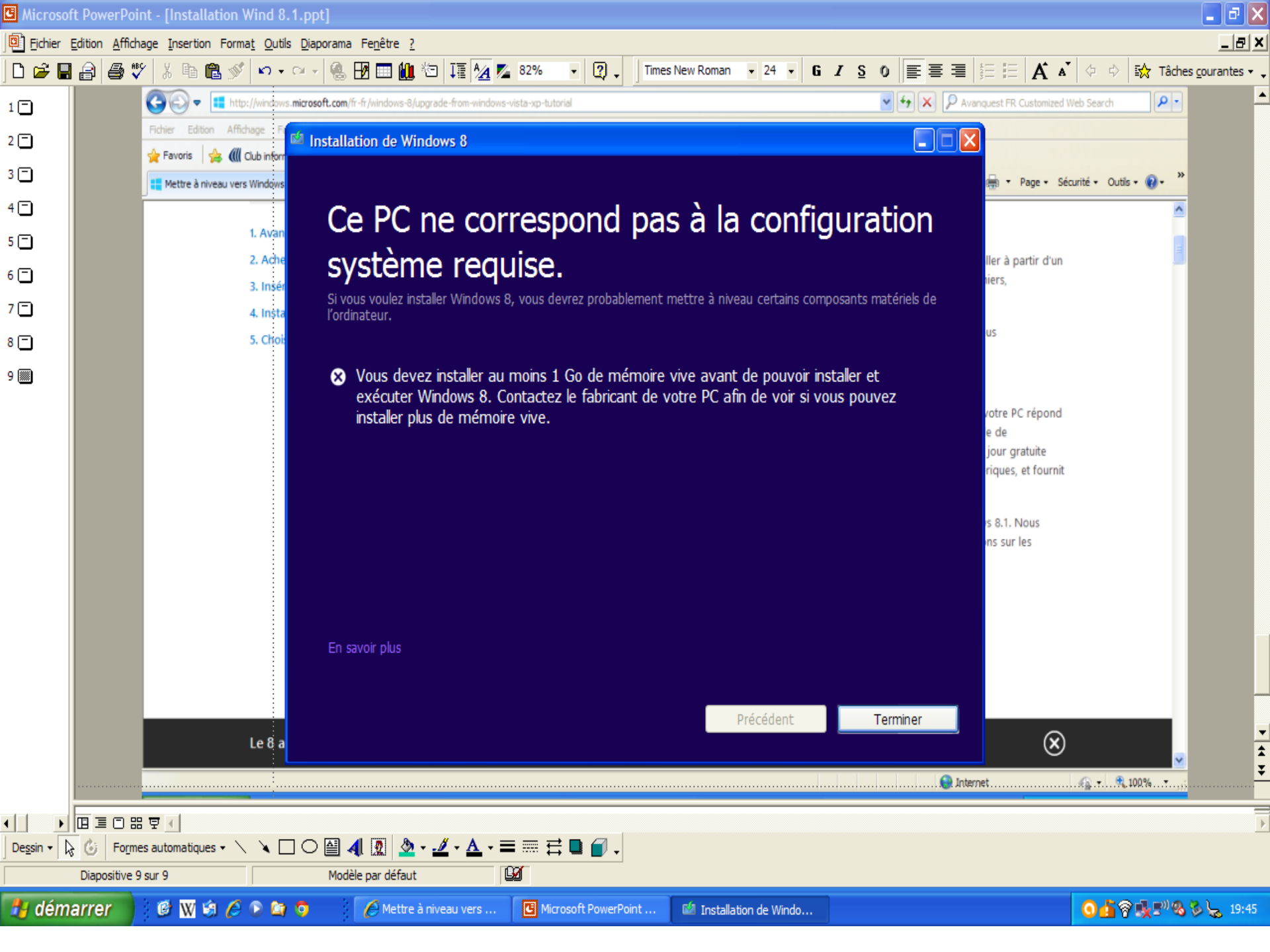